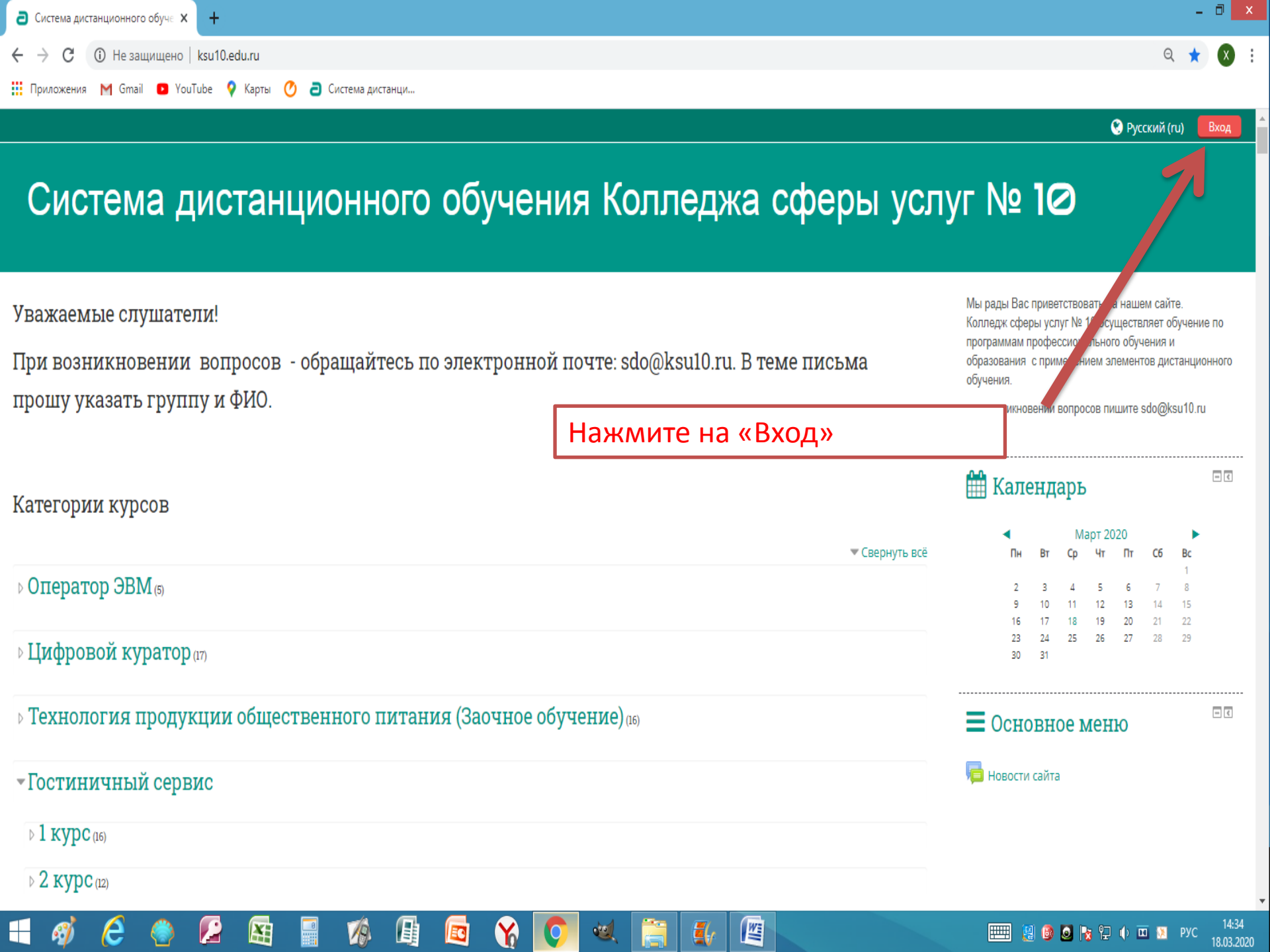

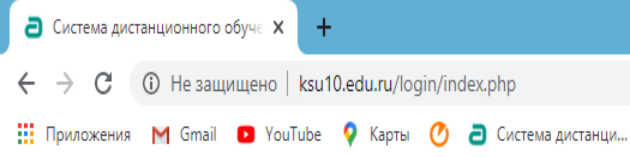

🕐 Русский (ru) 🛛 Вход

### Система дистанционного обучения Колледжа сферы услуг № 10

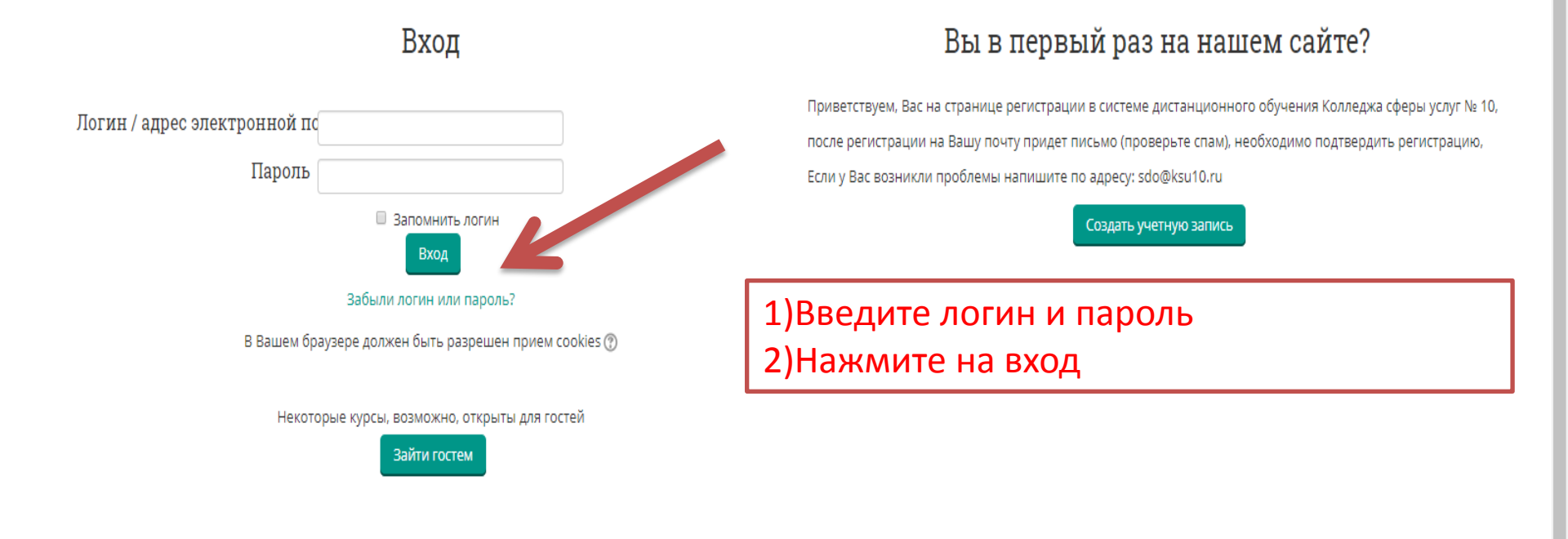

W

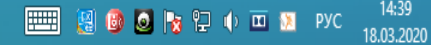

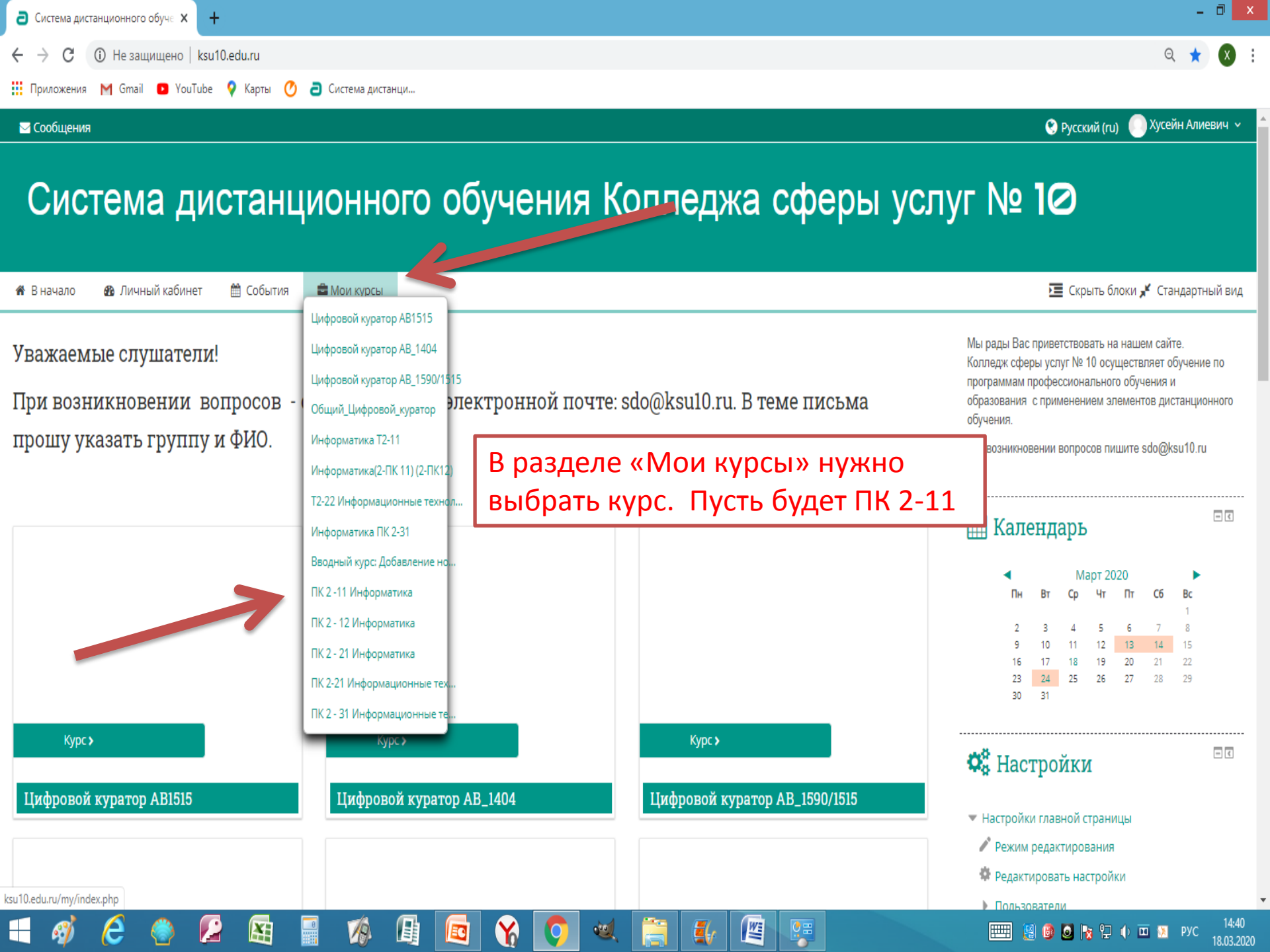

| Ә Курс: ПК 2 -11 Информатика × +                              | - 0 ×                                                                                                    |
|---------------------------------------------------------------|----------------------------------------------------------------------------------------------------|
| ← → С<br>③ Не защищено   ksu10.edu.ru/course/view.php?id=255  | ९ 🖈 🛛 🗄                                                                                                    |
| 🏢 Приложения M Gmail 💶 YouTube 💡 Карты 🕐 固 Система дистанци   |                                                                                                    |
| 🖂 Сообщения                                                   | 😍 Русский (гu) 📃 Хусейн Алиевич 🗸                                                                                         |
| ПК 2 -11 Информатика                                          |                                                                                                    |
| 希 В начало 🚳 Личный кабинет 🛗 События 🚔 Мои курсы 🛔 Этот курс | 🕼 Режим редактирования 🗵 Скрыть блоки 💉 Стандартный вид                                                                   |
| 🗁 > Повар, кондитер > 1 курс > ПК 2-11 > ПК 2 -11 Информатика |                                                                                                    |
| Сбъявления<br>Тема 1                                          | С Поиск по форумам<br>Применить<br>Расширенный поиск (?)                                                                  |
| Тема 2                                                        | <ul> <li>Настройки</li> <li>Управление курсом</li> </ul>                                                                  |
| Тема 3                                                        | <ul> <li>Режим редактирования</li> <li>Редактировать настройки</li> <li>Завершение курса</li> <li>Пользователи</li> </ul> |
| Тема 4                                                        | <ul> <li>Исключить себя из курса «ПК 2 -11</li> <li>Информатика»</li> <li>Фильтры</li> <li>Отчеты</li> </ul>              |
| Тема 5                                                        | 💷 Оценки                                                                                                    |
|                                                               | 📖 🔡 🚳 🧟 🍢 🖓 🗰 💴 рус 14:41                                                                                                 |

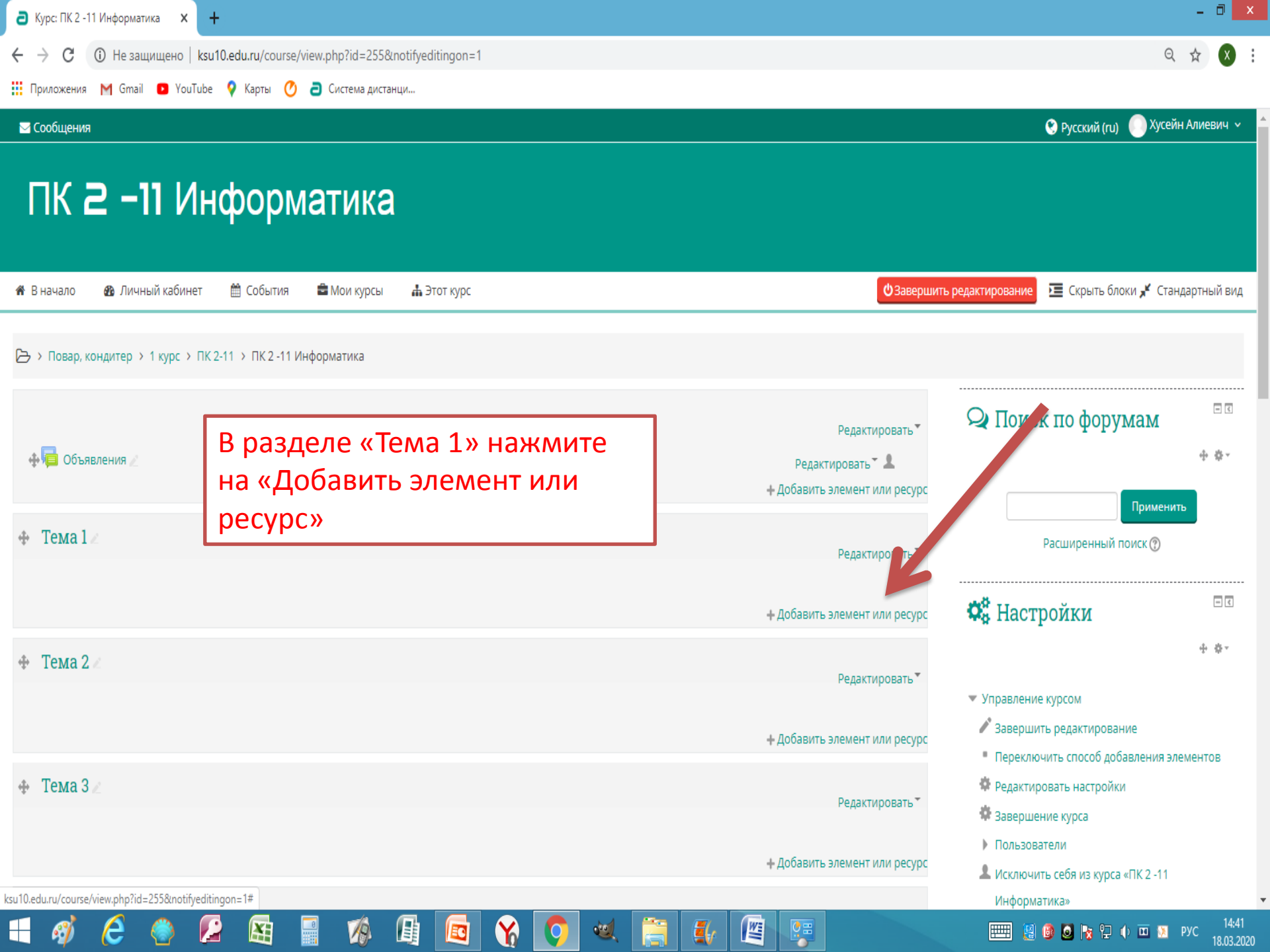

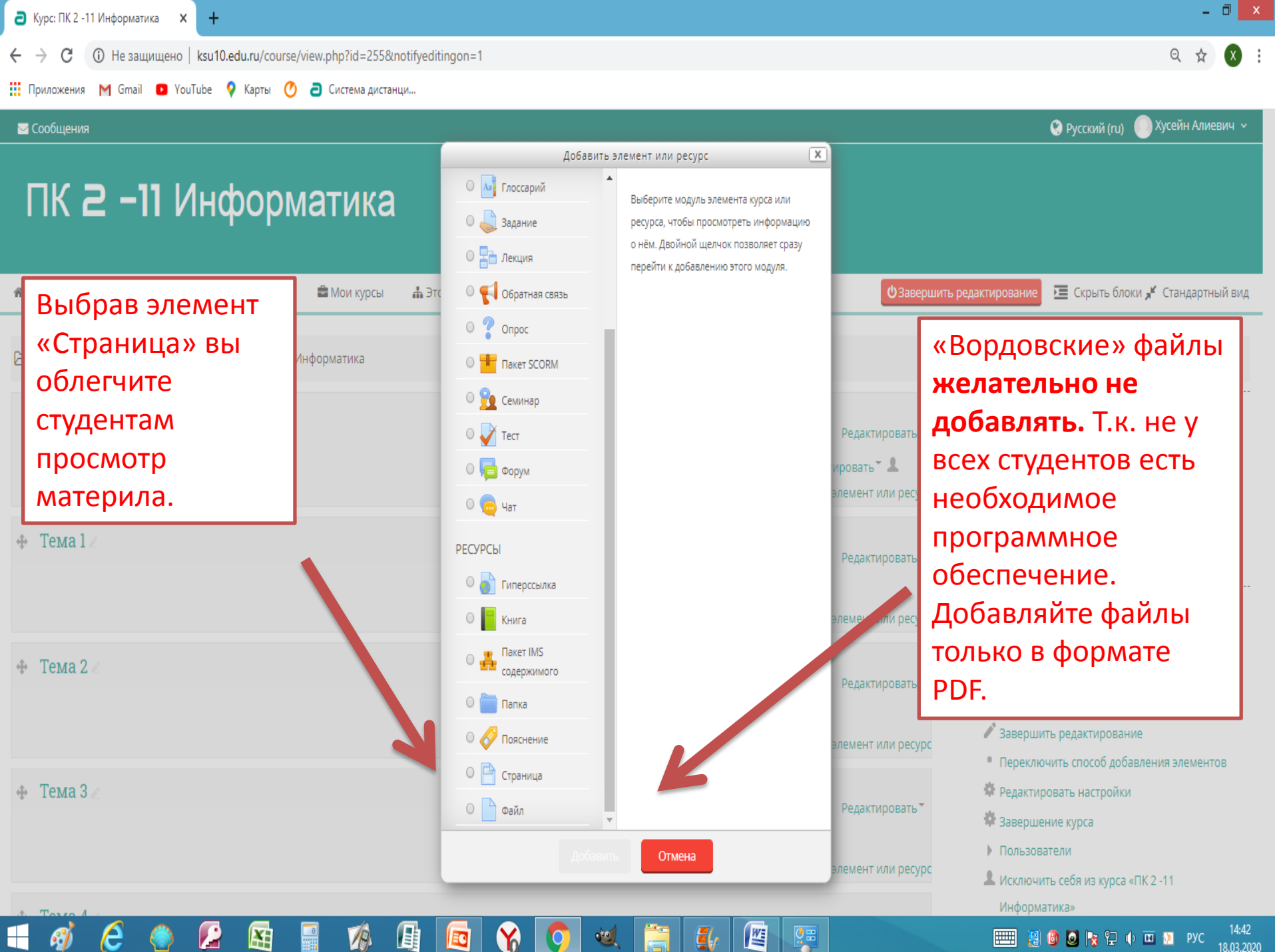

0.00

月 📴 🧕 🍢 🖓 🗰 🗵 РУС Ħ

14:42

### Элемент «Страница»

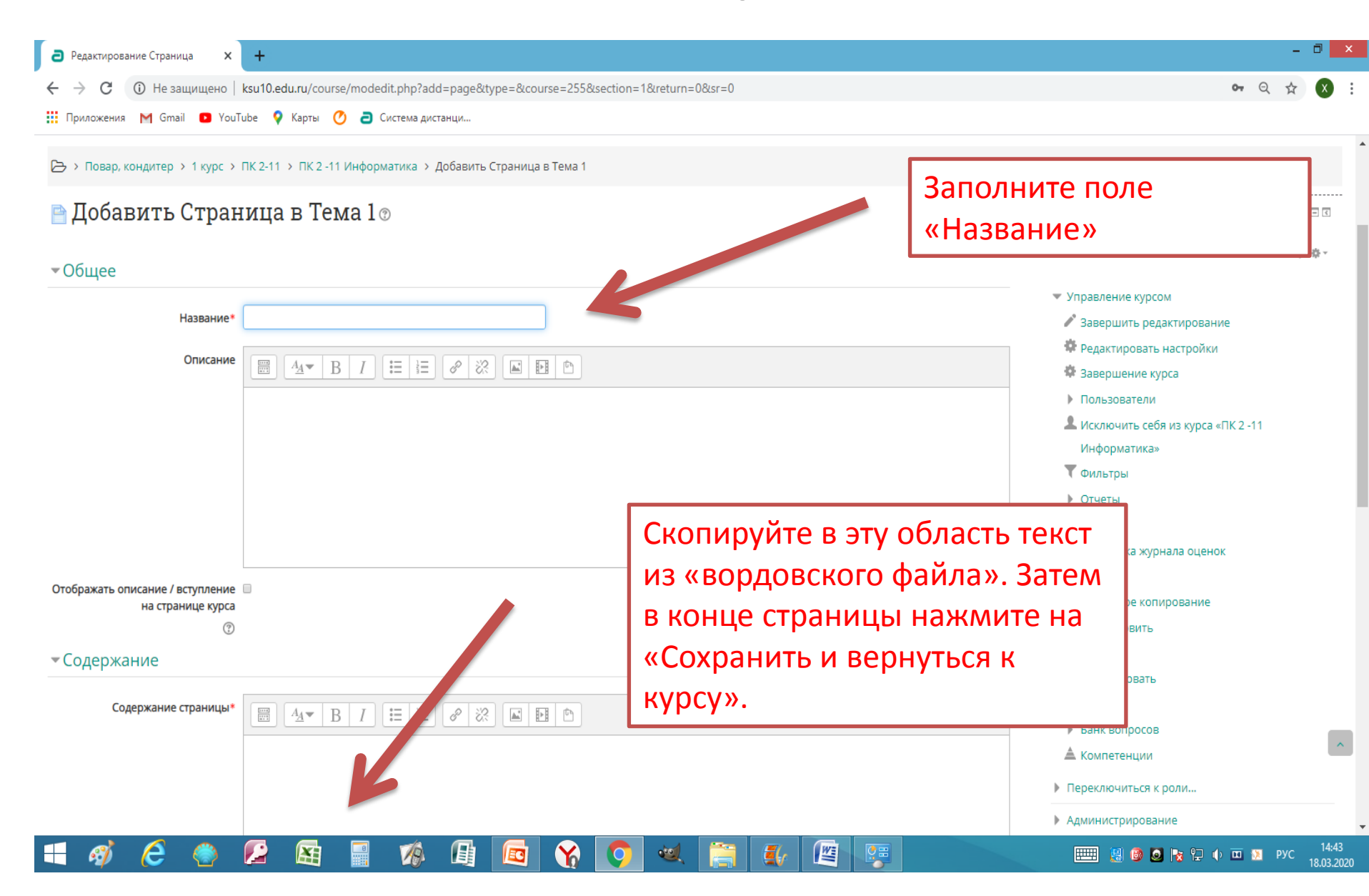

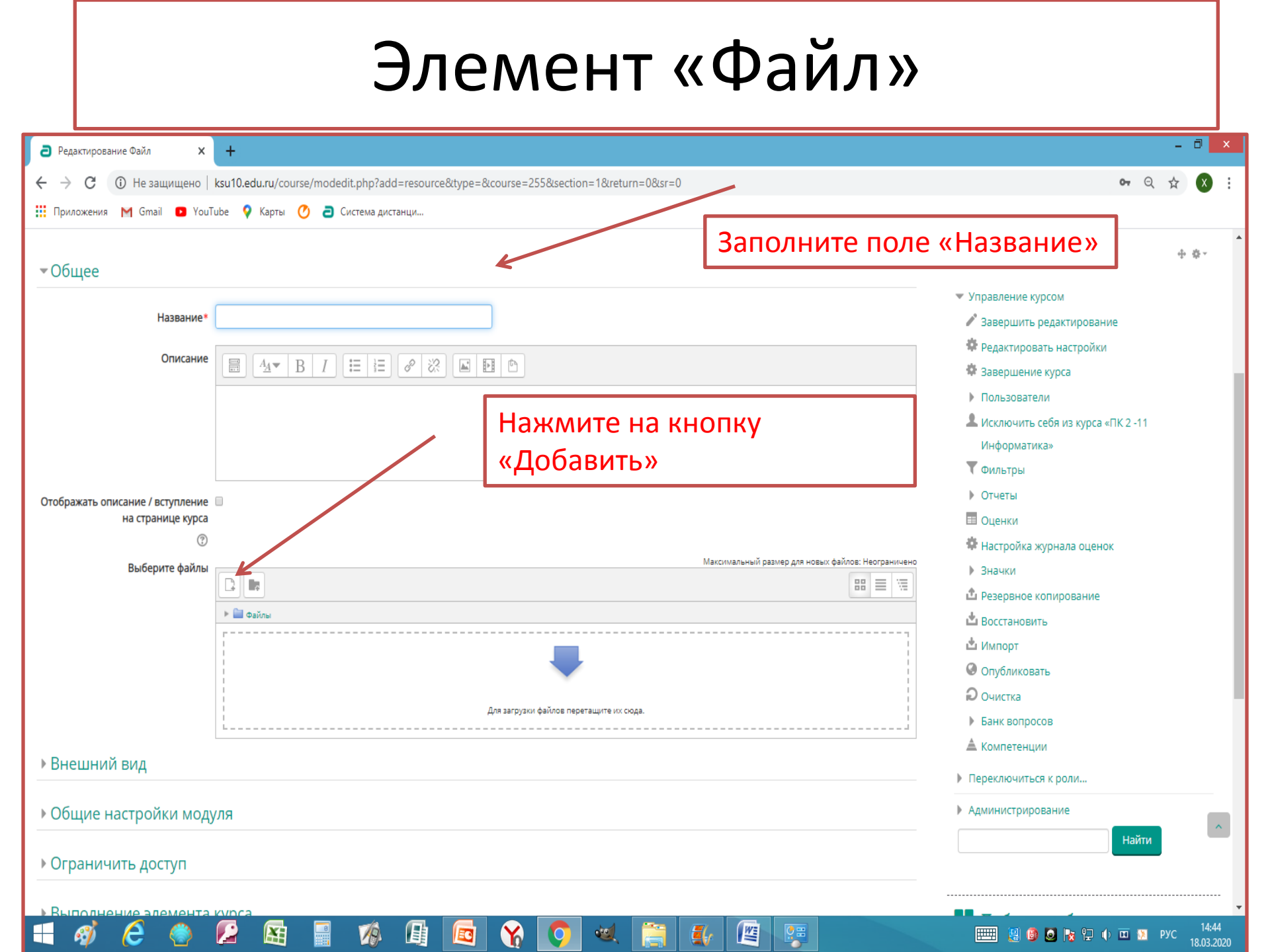

| Редактирование Файл х                                                                      | +                      |                                                                                                    |                                                                                    |                                                                                                    |                |                                                                                                    | - 0                    | X    |
|--------------------------------------------------------------------------------------------|------------------------|----------------------------------------------------------------------------------------------------|------------------------------------------------------------------------------------|----------------------------------------------------------------------------------------------------|----------------|----------------------------------------------------------------------------------------------------|------------------------|------|
| ← → С 🛈 Не защищено                                                                        | ksu10.edu.ru/course/mo | dedit.php?add=resource&ty                                                                                                    | pe=&course=255&section=1&return=08                                                 | ßsr=0                                                                                                  |                | <b>०</b> ,                                                                                                    | ☆ X                    | ) :  |
| 🏢 Приложения M Gmail 💿 You                                                                 | Tube 💡 Карты 🕐 🚦       | Осистема дистанци                                                                                                    |                                                                                    |                                                                                                    |                |                                                                                                    |                        |      |
| ▼Общее<br>Название*                                                                        | Вы должны ввести зна   | чение.                                                                                                    |                                                                                    |                                                                                                    | Развернуть всё | <ul> <li>Управление курсом</li> <li>Завершить редактирование</li> </ul>                                                                                                    | ÷ 0-                   |      |
|                                                                                            |                        |                                                                                                    |                                                                                    |                                                                                                    | ()             | Ф Редактировать настройки                                                                                                    |                        |      |
| Описание<br>Отображать описание / вступление<br>на странице курса<br>(?)<br>Выберите файлы |                        | Im       Файлы на сервере         Im       Недавно         использованные файлы         Im       Загрузить файл         Im       Загрузить файлов по URL         Im       Мои личные файлы         Im       Мои личные файлы         Im       Мои личные файлы         Im       Мои личные файлы | Выбор фай<br>Вложение: В<br>Сохранить как<br>Автор: А<br>Выберите лицензию в<br>За | іла<br>ыберите файл Файл не выбран<br>.втаев Хусейн Алиевич<br>Зсе права защищены<br>Грузить этот файл |                | <ul> <li>Завершение курса</li> <li>Пользователи</li> <li>Исключить себя из курса «ПК 2 -11<br/>Информатика»</li> <li>Фильтры</li> <li>Отчеты</li> <li>Оценки</li> <li>Настройка журнала оценок</li> <li>Значки</li> <li>Резервное копирование</li> <li>Восстановить</li> <li>Импорт</li> <li>Очистка</li> <li>Банк вопросов</li> <li>Компетенции</li> </ul> |                        |      |
| Внешний вид                                                                                |                        |                                                                                                    |                                                                                    |                                                                                                    |                | Переключиться к роли                                                                                                    |                        |      |
| <ul> <li>Общие настройки мод</li> <li>Ограничить доступ</li> </ul>                         | уля                    |                                                                                                    | 7                                                                                  |                                                                                                    |                | <ul> <li>Администрирование</li> <li>Найти</li> <li>Найти</li> </ul>                                                                                                    | )<br>Рус <sup>14</sup> | 4:44 |

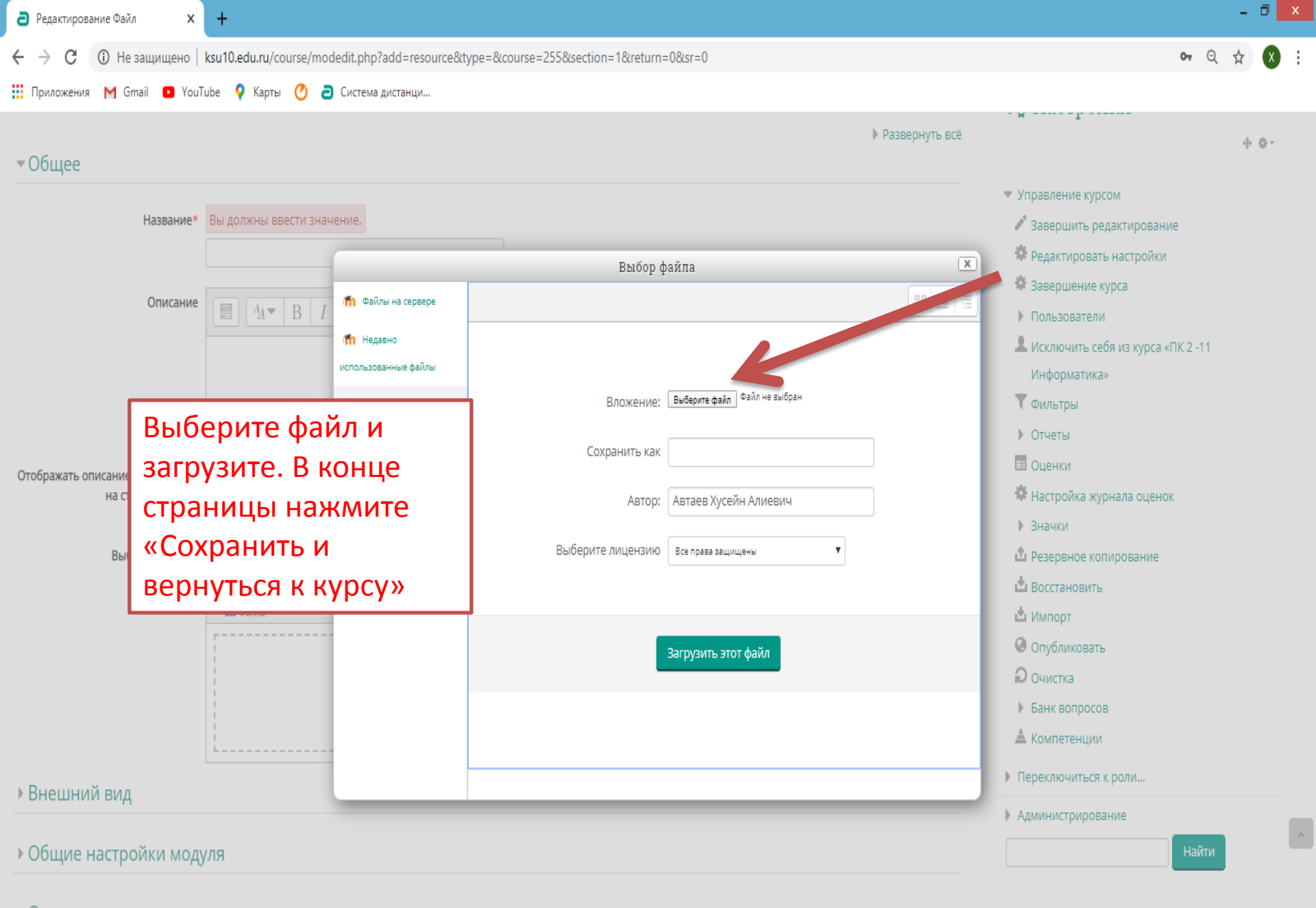

W

0

• Ограничить доступ

# Как оценить студентов или проверить задания?

| Ә Курс: ПК 2 -11 Информатика × Новая вкладка × +            | - ā ×                             |
|-------------------------------------------------------------|-----------------------------------|
| ← → С ① Не защищено   ksu10.edu.ru/course/view.php?id=255   | ९ 🕁 🗴                             |
| 🏢 Приложения M Gmail 💿 YouTube 💡 Карты 🕐 อ Система дистанци |                                   |
| 🐷 Сообщения                                                 | 🔇 Русский (гu) 🛛 Хусейн Алиевич 🗸 |

#### ПК 2 -11 Информатика

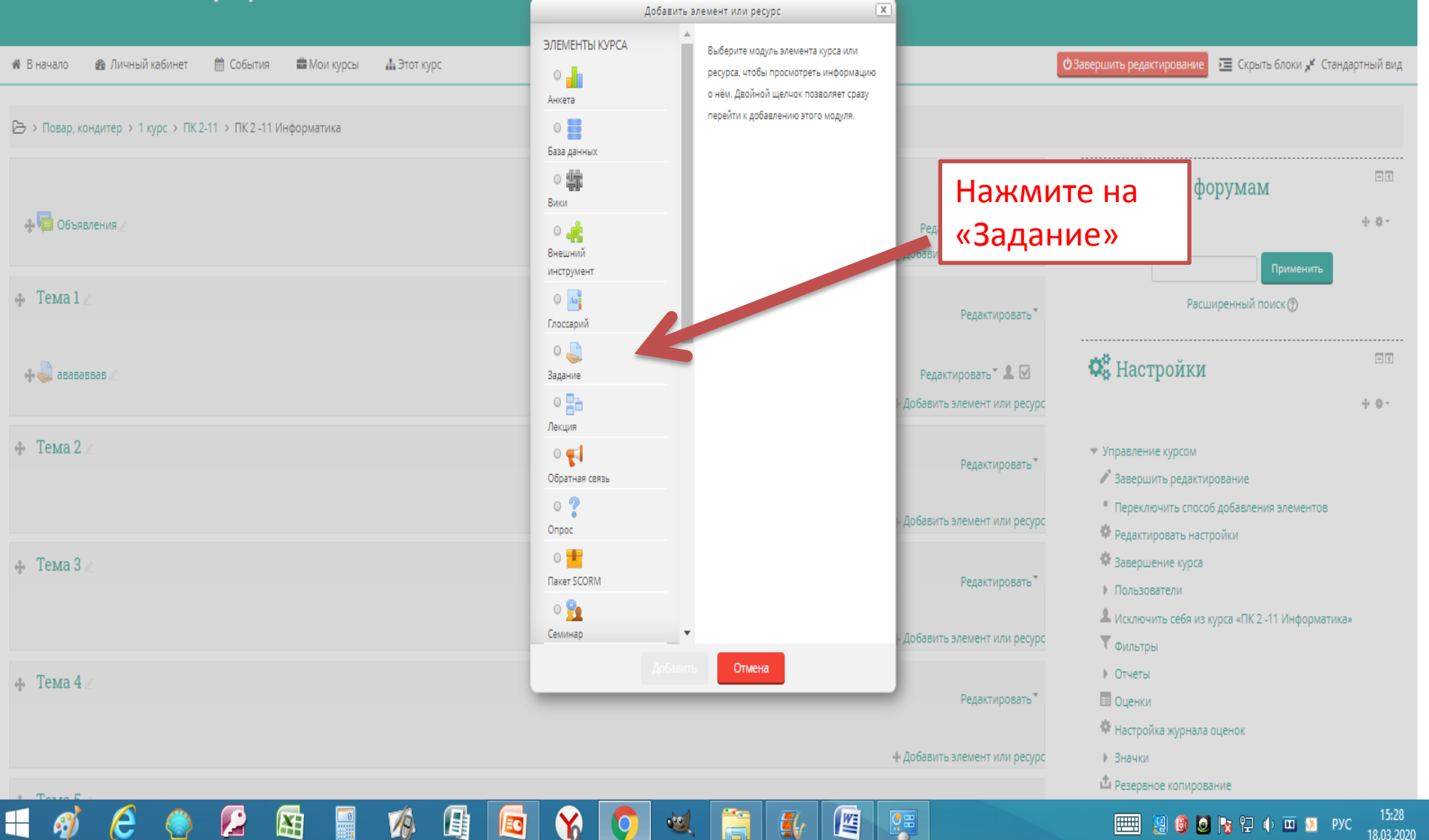

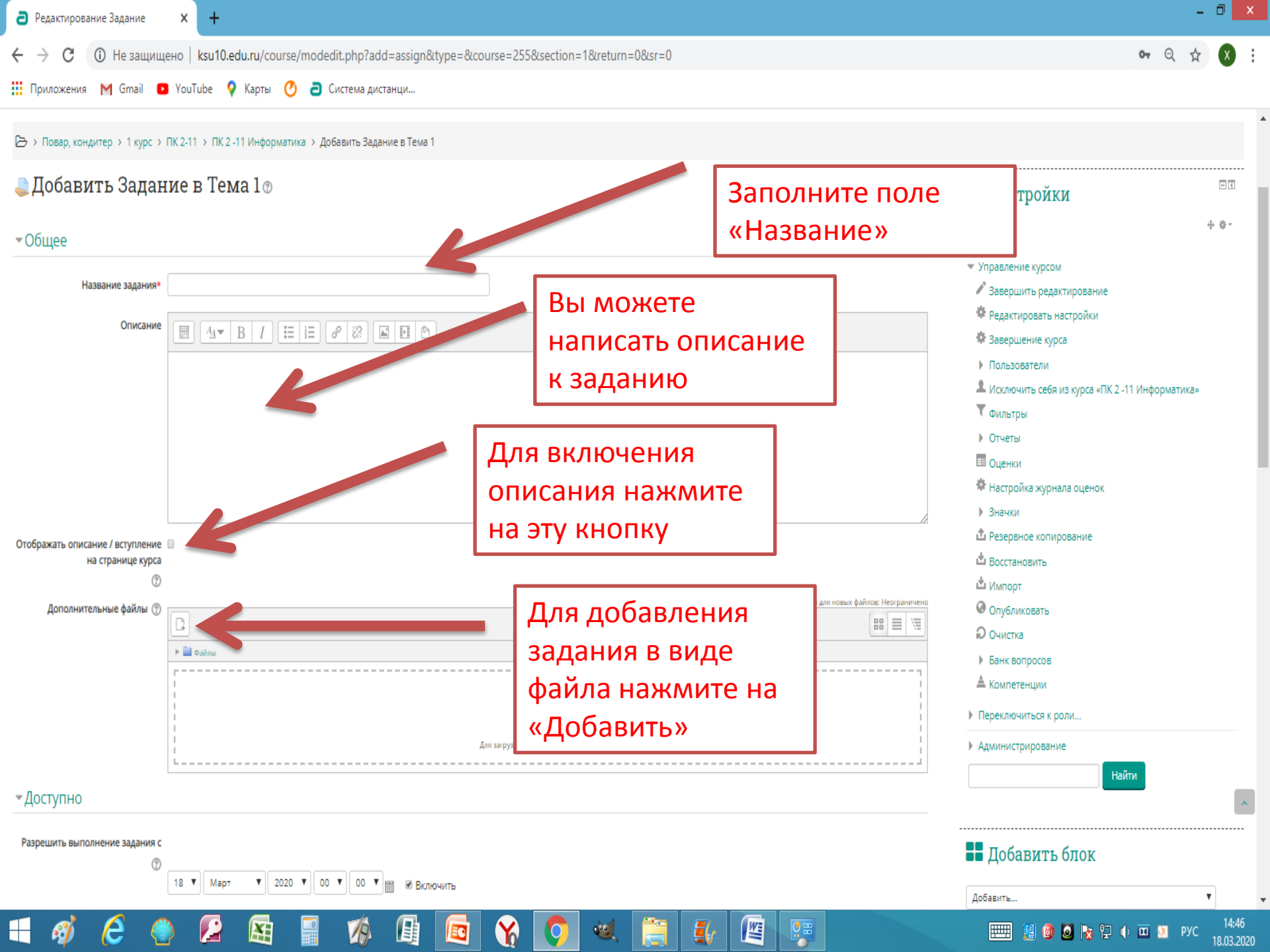

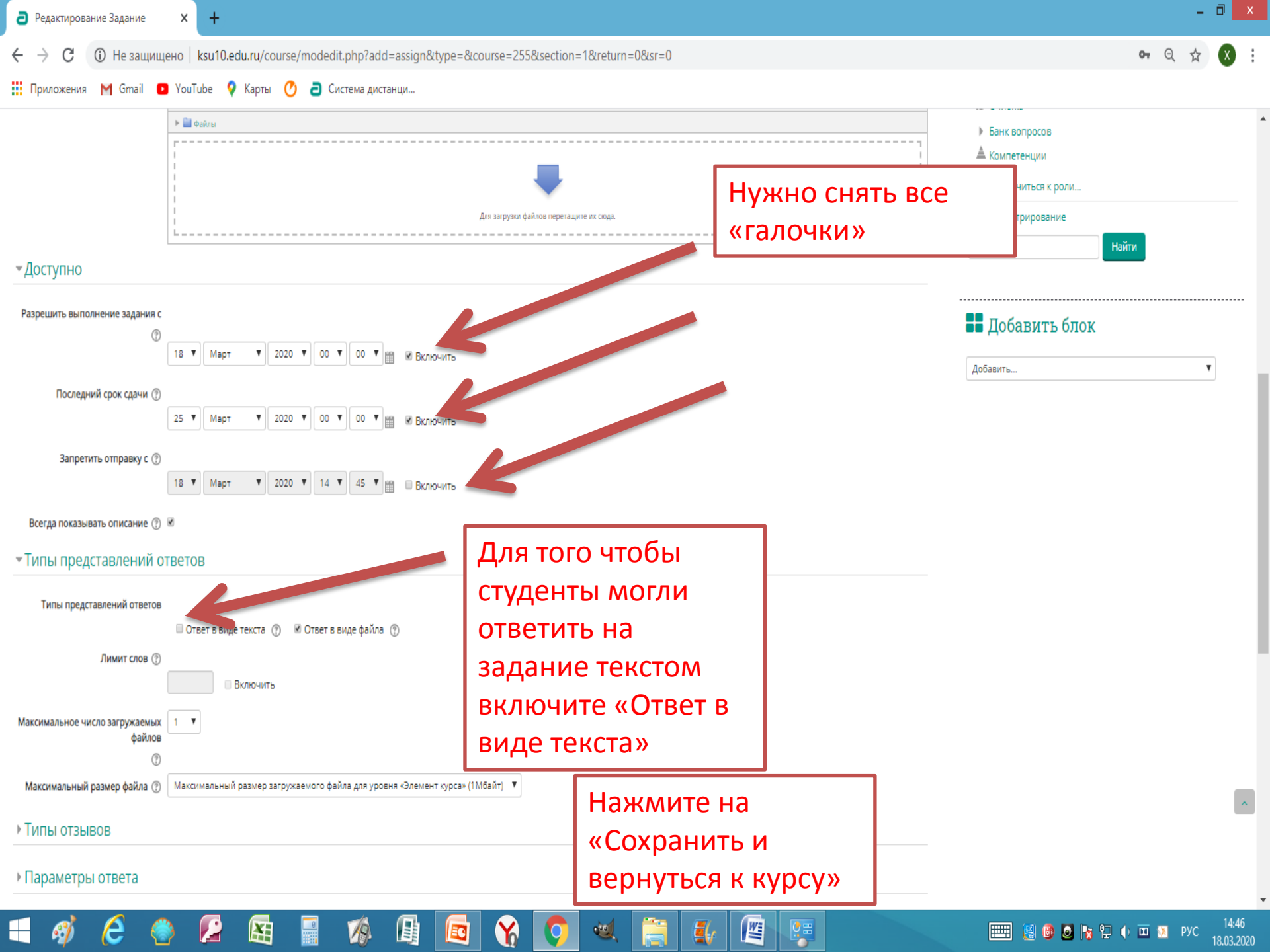

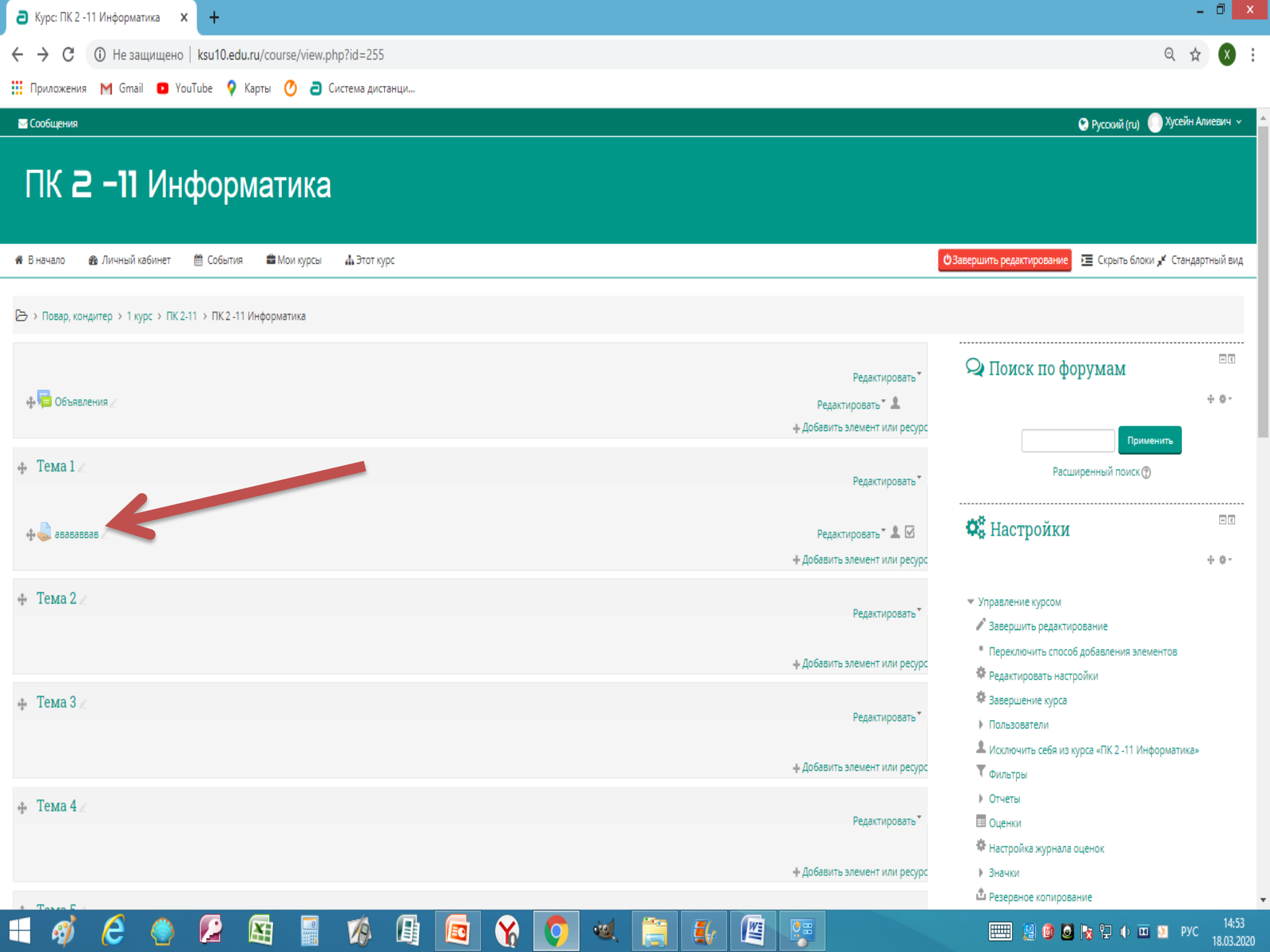

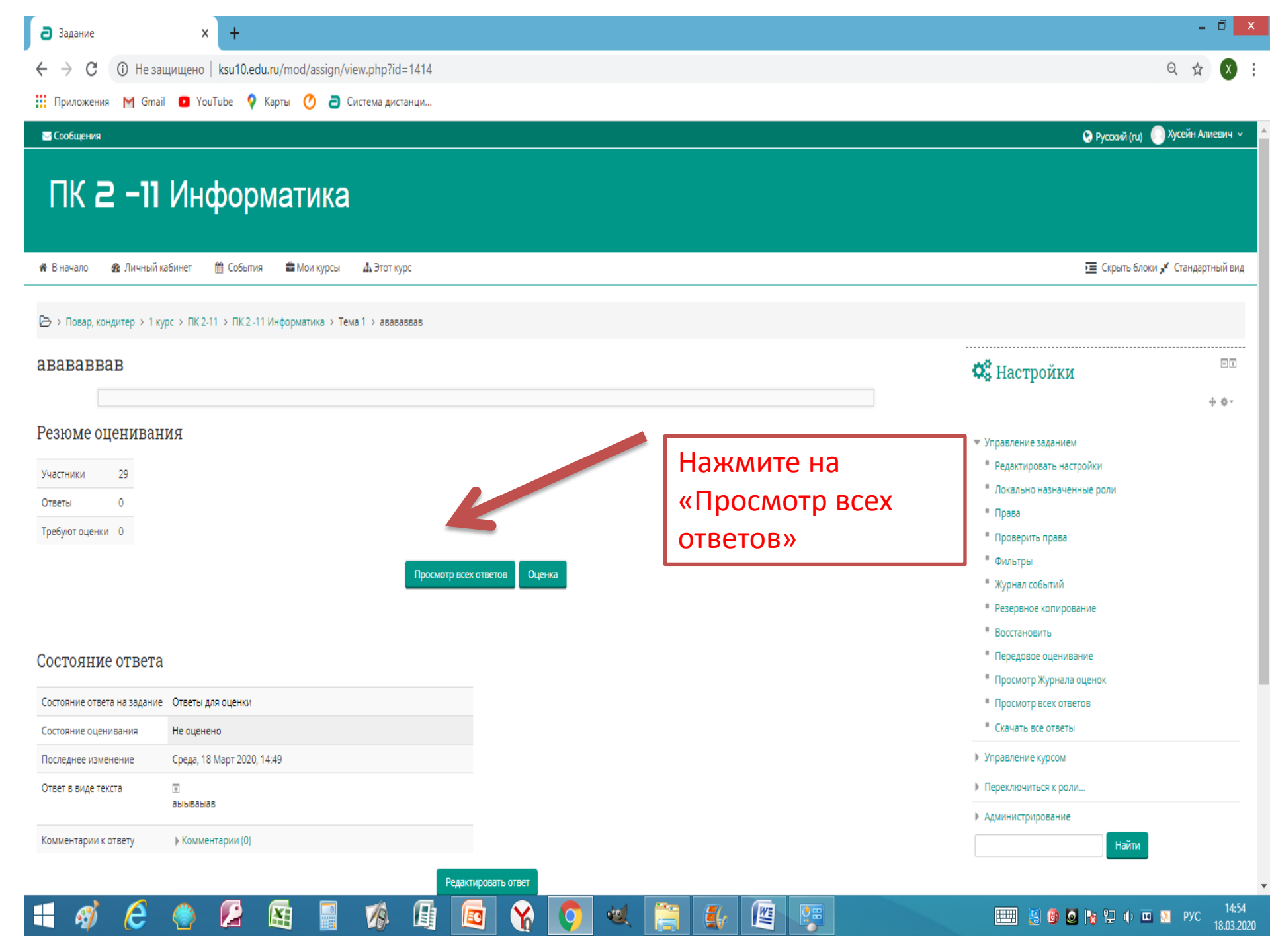

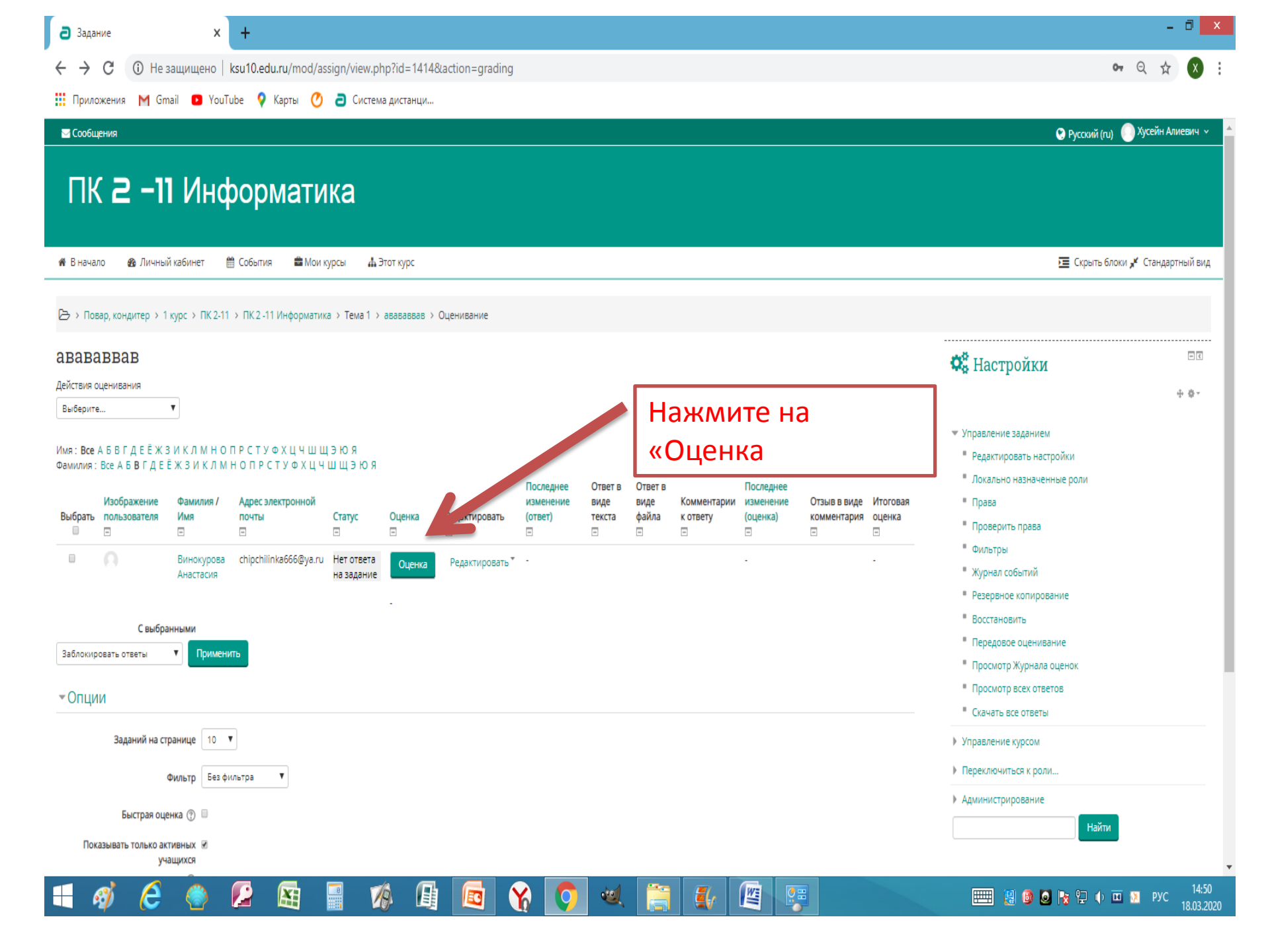

| Задание: авававвав х +                    |                                  |                                                     |            | - 🗇 🗙                                                        |
|-------------------------------------------|----------------------------------|-----------------------------------------------------|------------|--------------------------------------------------------------|
| ← → С 🔺 Не защищено   ksu1                | 0.edu.ru/mod/assign/view.php?id= | 1414&rownum=0&action=grader&userid=547              |            | •• • 🕁 🗙 :                                                   |
| 👖 Приложения M Gmail 🔹 YouTube            | 💡 Карты 🕐 👌 Система диста        | нци                                                 |            |                                                              |
| Курс: ПК 2 -11 Информатика<br>абабабеав ф |                                  | Винокурова Анастасия<br>chipohilinka888@ya.ru       |            | <ul> <li>Изменить пользователя</li> <li>6 из 20 т</li> </ul> |
|                                           |                                  | Ответ                                               |            |                                                              |
|                                           |                                  | Ни одной попытки<br>Оценено                         |            |                                                              |
|                                           |                                  | Студент может править свой ответ<br>Комментарии (0) |            |                                                              |
|                                           | Оцените сту                      | /дента                                              |            |                                                              |
|                                           |                                  | Оценка из 5 🕐                                       | 5.00       |                                                              |
|                                           |                                  | Текущая оценка в журнале<br>5,00                    |            |                                                              |
|                                           |                                  | Отзыв в виде комментария                            | 5,7<br>2'3 |                                                              |
|                                           |                                  | В <u>А</u> В <u>I</u><br>Изменения сохранены        |            |                                                              |
|                                           |                                  | Сохранены изменения в оценке и отзыве               |            |                                                              |

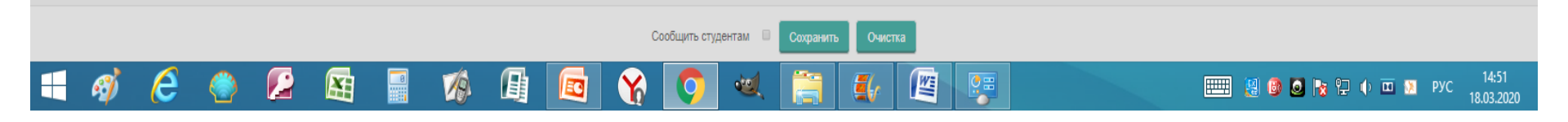

## Оценки

| а Курс: ПК 2 -11 Информатика × +                                   |                                                   | - 0 ×                                                                                                    |
|--------------------------------------------------------------------|---------------------------------------------------|----------------------------------------------------------------------------------------------------|
| ← → С <a>O</a> He защищено   ksu10.edu.ru/course/view.php?id=255   |                                                   | २ 🛧 😣 :                                                                                                    |
| 🛄 Приложения M Gmail 💶 YouTube 💡 Карты 🕐 อ Система дистанци        |                                                   |                                                                                                    |
|                                                                    | <ul> <li>4 дооавить элемент или ресурс</li> </ul> | Применить                                                                                                    |
| 💠 Тема 1 🖉                                                         | Редактировать *                                   | Расширенный поиск 🕐                                                                                                    |
| 🕂 😓 авававвав 🖉                                                    | Редактировать 🎽 🖳                                 | 📽 Настройки                                                                                                    |
| Ф Тема 2 ∠                                                         | т доовыть элемент или ресурс<br>Редактировать *   | <ul> <li>Управление курсом</li> <li>Завершить редактирование</li> </ul>                                                             |
|                                                                    | + Добавить элемент или ресурс                     | <ul> <li>Переключить способ добавления элементов</li> <li>Редактировать настройки</li> </ul>                                        |
| ф Тема 3 ∠                                                         | Редактировать *<br>+ Добавить элемен, то ресурс   | <ul> <li>Завершение курса</li> <li>Пользователи</li> <li>Исключить себя из курса «ПК 2 -11 Информатика»</li> <li>Фильтов</li> </ul> |
| -<br>-<br>-<br>-<br>-<br>-<br>-<br>-<br>-<br>-<br>-<br>-<br>-<br>- | Редактировать                                     | <ul> <li>Отчеты</li> <li>Оценки</li> <li>Настройка журнала оценок</li> </ul>                                                        |
|                                                                    | + Добавить элемент или ресурс                     | ▶ Значки                                                                                                    |
| ⊕ Тема 5 ∠                                                         | Редактировать*                                    | 🗳 Резервное копирование<br>📩 Восстановить<br>📩 Импорт                                                                               |
|                                                                    | + Добавить элемент или ресурс                     | Опубликовать                                                                                                    |
| Ф Тема 6 ∠                                                         | Редактировать*                                    | Ю Очистка<br>▶ Банк вопросов<br>▲ Компетенции                                                                                       |
|                                                                    | + Добавить элемент или ресурс                     | Переключиться к роли                                                                                                    |
| -⊕ Тема 7 ∠                                                        | Редактировать *                                   | <ul> <li>Администрирование</li> <li>Найти</li> </ul>                                                                                |
|                                                                    | + Добавить элемент или ресурс                     |                                                                                                    |
| 4 Тема 8                                                           |                                                   | 📢 Последние объявления                                                                                                    |
| 🕂 🐠 🥭 🧶 😫 📲 🌾 🕼 🖻 🌾 🥥 🔍 🚞 🚛                                        |                                                   | 庄 🔛 🔡 🚳 🥥 🍖 🙄 🔶 🚥 🐚 рус 14:51                                                                                                    |

| 👌 Оцен | ки: Просмотр | × | + |
|--------|--------------|---|---|
|        |              |   |   |

← → С (i) Не защищено | ksu10.edu.ru/grade/report/grader/index.php?id=255

#### 🏢 Приложения M Gmail 💶 YouTube 💡 Карты 🕐 己 Система дистанци...

| 🖬 Обзорный отчет                      |                        |            |                               | ПК 2 -11 Информат | ика 🗉                                                               |  |
|---------------------------------------|------------------------|------------|-------------------------------|-------------------|---------------------------------------------------------------------|--|
| Одиночный вид                         | Фамилия 🔶 Имя          |            | Адрес электронной почты       | 👵 авававвав 🗢 🖉   | $\tilde{\chi}$ Итоговая оценка за курс<br>$\diamondsuit$ $\swarrow$ |  |
| Отчет по пользователю                 | 🔘 Авдеева Анастасия    |            | oevm319_22@rambler.ru         | -                 | -                                                                   |  |
| настроики                             | 🔘 Барамидзе Мимоза     |            | baramidze.mimoza2004@mail.ru  | -                 | -                                                                   |  |
|                                       | 🔘 Басова Екатерина     | ΞZ         | katerina_basova55@mail.ru     | -                 | -                                                                   |  |
| ФБуквы                                | 🔘 Белоусов иван        | <b>B</b> Z | nirord68@gmail.com            | -                 |                                                                     |  |
| аll Шкалы                             | 🔘 Бултышкина Вероника  | <b>B</b> Z | nikki.bu2003@gmail.com        | -                 | -                                                                   |  |
| Управление курсом                     | 🔘 Винокурова Анастасия |            | chipchilinka666@ya.ru         | 5,00              | -                                                                   |  |
| Вереклюциться к роди                  | 🔘 Гусев Илья           | ΞZ         | kratosbor579@gmail.com        | -                 | -                                                                   |  |
|                                       | 🔘 емельянов роман      | <b>B</b> Z | romankiselev2033@gmail.com    | -                 |                                                                     |  |
| <ul> <li>Администрирование</li> </ul> | 🔘 Енукьян Дэннил       | <b>B</b> Z | deniil.enukyan@mail.ru        | -                 | -                                                                   |  |
| Наити                                 | 🔘 жукова анна          | <b>B</b> Z | annashukova01.06.2002@mail.ru | -                 |                                                                     |  |
|                                       | 🔘 Журули Глеб          | ΞZ         | glebzhurulipro@gmail.com      | -                 | -                                                                   |  |
|                                       | 🔘 Иванова Анна         | <b>B</b> Z | ivanova.anna2003@inbox.ru     | -                 |                                                                     |  |
| Добавить олок                         | 🔘 Кирилова Татьяна     | ΞZ         | dimasm997@mail.ru             | -                 | -                                                                   |  |
| Добавить                              | 🔘 Козин Кирилл         | <b>B</b> Z | k0zin.kirill9@yandex.ru       | -                 |                                                                     |  |
|                                       | 🔘 колков алексей       | ΞZ         | kolkov03@mail.ru              | -                 | -                                                                   |  |
|                                       | 🔘 Колядова Анна        | <b>B</b> Z | kolyadovaanna1@gmail.com      | -                 |                                                                     |  |
|                                       | 🔘 Конышева Алена       | ΞZ         | AlenaLaruna@mail.ru           | -                 | -                                                                   |  |
|                                       | 🔘 Курбатова анастасия  | <b>B</b> Z | kurbatovaa562@gmail.com       | -                 |                                                                     |  |
|                                       | 🔘 Локтев Дмитрий       | ΞZ         | mrdiman153@gmail.com          | -                 | -                                                                   |  |
|                                       | 🔘 Митько Виктория      | • 2        | vikkushsha.mitko@yandex.ru    |                   |                                                                     |  |
|                                       | 🔘 Панфилова Олеся      |            | lesya_shpeer69@mail.ru        | -                 |                                                                     |  |
|                                       | 🔘 Рустамова Айшан      | • 2        | aishan.rustamova.02@mail.ru   |                   |                                                                     |  |
|                                       | 🔘 Салов Юрий           | • 2        | salov.saloff-yu@yandex.ru     | -                 | -                                                                   |  |
|                                       | 🔘 Соловьёва Елизавета  |            | kamapulyadag005@mail.ru       |                   |                                                                     |  |
|                                       | 🔘 Товкун Наталья       | • 2        | natasha180421@gmail.com       | -                 | -                                                                   |  |
|                                       | 🔘 Чхаидзе Анна         |            | Lela9951@mail.ru              |                   |                                                                     |  |
|                                       |                        |            | Общее среднее                 | 5.00              |                                                                     |  |
|                                       |                        |            | Общее среднее                 | 5,00              |                                                                     |  |

- 🗆 🗙

Q 🕁 🗙 :

## Проверить активность студента можно в разделе «Отчеты»

| C O Ha annumenta   kau10 adu au/sourse/view php2id=255     |                                                                              |                                                                                                    |
|------------------------------------------------------------|------------------------------------------------------------------------------|----------------------------------------------------------------------------------------------------|
| 7 C O He saujuideno   ksuito.edu.tu/course/view.pnp?id=255 |                                                                              | 4 x 4                                                                                                    |
| иложения M Gmail 🖸 YouTube 💡 Карты 🕐 🧧 Система дистанци    | и ловакить элемент или регули                                                |                                                                                                    |
|                                                            | + Hooppule Stearen um bechbe                                                 | Применить                                                                                                    |
| Гема 1 ∠                                                   | Редактировать *                                                              | Расширенный поиск 🕥                                                                                                    |
| ababaseas /                                                | Редактировать * 💄 🗹                                                          | 🛱 Настройки 🗉                                                                                                    |
|                                                            | + Добавить элемент или ресурс                                                | -<br>-                                                                                                    |
| Гема 2 🧭                                                   | Редактировать *                                                              | <ul> <li>Управление курсом</li> <li>Завершить редактирование</li> </ul>                                                   |
| `ема 3 ∠                                                   | <ul> <li>добавить элемент или ресурс</li> <li>возможни или ресурс</li> </ul> | <ul> <li>Переключить способ добавления элементов</li> <li>Редактировать настройки</li> <li>Завершение курса</li> </ul>    |
| выберите «Журнал событий», а по                            | ить элемент или ресурс                                                       | <ul> <li>Пользователи</li> <li>Исключить себя из курса «ПК 2 -11 Информатика»</li> <li>Фильтры</li> <li>Отчеты</li> </ul> |
| «Получить события журналов»                                | Редактировать <sup>×</sup>                                                   | 🚭 Разбивка по компетенциям<br>📾 Журнал событий<br>🖴 События в реальном времени                                            |
| ема5∠                                                      | Редактировать▼                                                               | <ul> <li>Отчет о деятельности</li> <li>Участие в курсе</li> <li>Завелищение влементов кирса</li> </ul>                    |
|                                                            | + Добавить элемент или ресурс                                                | <ul> <li>восрасние элеменно курса</li> <li>Правила отслеживания событий</li> <li>Отолися</li> </ul>                       |
| 'ема б ∠                                                   | Редактировать™                                                               | <ul> <li>Оценки</li> <li>Настройка журнала оценок</li> </ul>                                                              |
|                                                            | + Добавить элемент или ресурс                                                | <ul> <li>Резервное копирование</li> <li>Вологистический</li> </ul>                                                        |
| 'ема 7 ∠                                                   | Редактировать*                                                               | <ul> <li>□ БОССІЛНОВИТЬ</li> <li>Шмпорт</li> <li>Омпорт</li> </ul>                                                        |
|                                                            | + Добавить элемент или ресурс                                                | <ul> <li>№ Опубликовать</li> <li>№ Очистка</li> <li>№ Бенк вопросов</li> <li>А сик</li> </ul>                             |